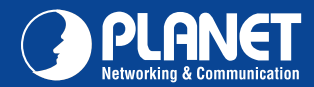

ICA-HM220W

# VERIFY THE CONTENTS INSIDE PACKAGE BOX The package should contain the items plus ICA-HM220W. If any item is missing or damaged, please contact the seller immediately Image: should contain the items plus ICA-HM220W. If any item is missing or damaged, please contact the seller immediately Image: should contain the items plus ICA-HM220W. If any item is missing or damaged, please contact the seller immediately Image: should contain the items plus ICA-HM220W. If any item is missing or damaged, please contact the seller immediately Image: should contain the items plus ICA-HM220W. If any item is missing or damaged, please contact the seller immediately Image: should contain the items plus ICA-HM220W. If any item is missing or damaged, please contact the seller immediately Image: should contain the items plus ICA-HM220W. If any item is missing or damaged, please contact the seller immediately Image: should contain the items plus ICA-HM220W. If any item is missing or damaged, please contact the seller immediately Image: should contain the items plus ICA-HM220W. If any item is missing or damaged, please contact the seller immediately Image: should contain the items plus ICA-HM220W. If any item is missing or damaged, please contact the seller immediately Image: should contain the items plus ICA-HM220W. If any item is missing or damaged, please contact the seller immediately Image: should contain the items plus ICA-HM220W. If any item is missing or damaged, please contact the seller immediately Image: should contain the items plus ICA-

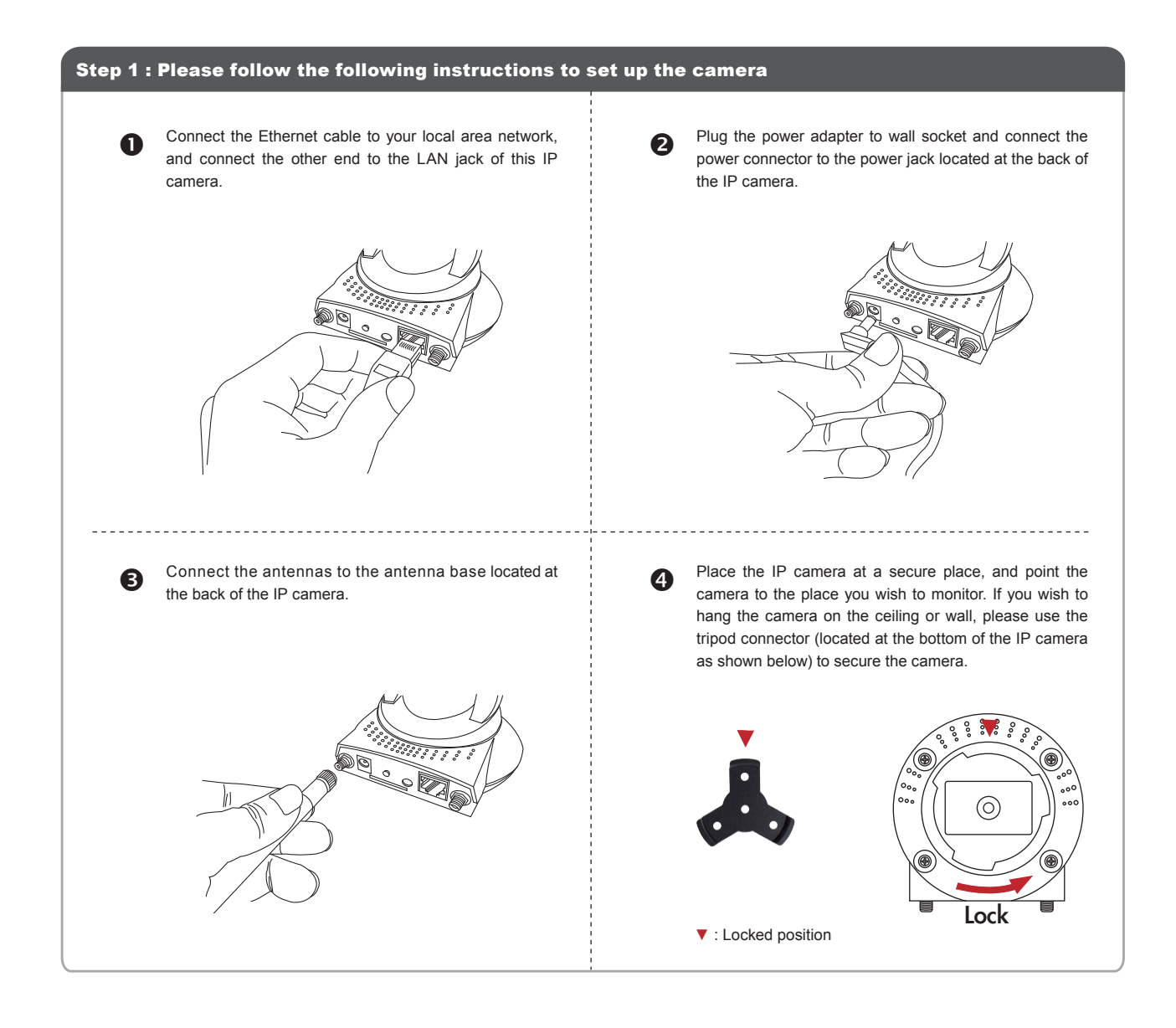

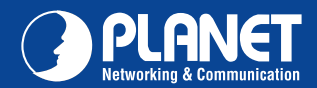

|      |        | 100 | <b>^ \ </b>       |
|------|--------|-----|-------------------|
| IC A | _ H I\ |     | ( ) \ <i>/\ /</i> |
|      |        |     |                   |
|      |        |     |                   |

? 🗙

~

Connect to 192.168.0.20

🕵 admin

Remember my password

OK Cancel

P

Internet Camera User name:

Password:

## Step 2 : Computer Network Setup

Set your computer's IP address to 192.168.0.x, where x is an integer between 1 to 254 (except 20 where is being used for the camera by default). If you don't know how to do this, please ask your network administrator, or refer to instructions on chapter 2.3.2 of user manual.

### Step 3 : Login Prompt

Use web browser (Internet Explorer 6.0 or above) to connect to 192.168.0.20 (type this address in the address bar of web browser). You'll be prompted to input user name and password: admin / admin.

| Step 4 : | Install | ActiveX | Control |
|----------|---------|---------|---------|

| E Actives plugin is NOT installed yet.                                                                                                    |                                                           |                                                                                                    |   |
|----------------------------------------------------------------------------------------------------|-----------------------------------------------------------|----------------------------------------------------------------------------------------------------|---|
|                                                                                                    |                                                           |                                                                                                    |   |
| Please downlaod the latest ActiveX and close IE br                                                                                                    | wser before you reinstall it. Downlaad the latest Active. | 3                                                                                                    |   |
| Snapshot C:\                                                                                                    | cording C:\ Speak to IPCam                                |                                                                                                    |   |
| Digital Zoom                                                                                                    | Fit to Window Size Full Screen                            |                                                                                                    |   |
|                                                                                                    |                                                           |                                                                                                    |   |
|                                                                                                    |                                                           |                                                                                                    |   |
|                                                                                                    |                                                           |                                                                                                    |   |
|                                                                                                    |                                                           |                                                                                                    |   |
|                                                                                                    |                                                           |                                                                                                    |   |
|                                                                                                    |                                                           |                                                                                                    |   |
|                                                                                                    |                                                           |                                                                                                    |   |
| V                                                                                                    |                                                           |                                                                                                    |   |
| nen you see this message, click Ru                                                                                                    | n to download Plug-in                                     | Click <b>Run</b> to install Plug-in                                                                                                    |   |
| en you see this message, click Ru                                                                                                    | n to download Plug-in                                     | Click Run to install Plug-in                                                                                                    |   |
| nen you see this message, click Ru<br>e Download - Security Warning                                                                                           | n to download Plug-in                                     | Click <b>Run</b> to install Plug-in<br>Internet Explorer - Security Warning                                                                                                    | 0 |
| e Download - Security Warning<br>Do you want to run or save this file?                                                                                        | n to download Plug-in                                     | Click <b>Run</b> to install Plug-in Internet Explorer - Security Warning The publisher could not be verified. Are you sure you want to run this                                                                                                    | 1 |
| e Download - Security Warning<br>to you want to run or save this file?                                                                                        | n to download Plug-in                                     | Click Run to install Plug-in Internet Explorer - Security Warning The publisher could not be verified. Are you sure you want to run this software? New: Setur v1.0.0.3 eve                                                                                                    | 0 |
| e Download - Security Warning<br>to you want to run or save this file?<br>Name: Setup_y1.0.0.3.exe<br>Type: Application, 747 KB                               | n to download Plug-in                                     | Click Run to install Plug-in Internet Explorer - Security Warning The publisher could not be verified. Are you sure you want to run this software? Name: Setup_v1.0.0.3.exe Publisher: Unknown Publisher                                                                                                    | J |
| e Download - Security Warning<br>20 you want to run or save this file?<br>Name: Setup_v1.0.0.3.exe<br>Type: Appleation, 747 KB<br>From: 192.168.0.20          | n to download Plug-in                                     | Click Run to install Plug-in Internet Explorer - Security Warning The publisher could not be verified. Are you sure you want to run this software? Name: Setup_v1.0.0.3.exe Publisher: Unknown Publisher Run Don't Run                                                                                                    | J |
| e Download - Security Warning<br>Do you want to run or save this file?<br>Name: Setup_v1.0.0.3.exe<br>Type: Application, 747 KB<br>From: 192.168.0.20         | n to download Plug-in                                     | Click Run to install Plug-in Internet Explorer - Security Warning The publisher could not be verified. Are you sure you want to run this software? Name: Setup_v1.0.0.3.exe Publisher: Unknown Publisher Bun Don't Run                                                                                                    |   |
| e Download - Security Warning<br>Do you want to run or save this file?<br>Name: Setup_v1.0.0.3.exe<br>Type: Application, 747 KB<br>From: 192.168.0.20         | n to download Plug-in                                     | Click Run to install Plug-in Internet Explorer - Security Warning The publisher could not be verified. Are you sure you want to run this software? Name: Setup_v1.0.0.3.eve Publisher: Unknown Publisher Bun Don't Run This file does not have a valid digital signature that software publisher. You                                                                                                    | 3 |
| An en you see this message, click Ru  Do you want to run or save this file?  Name: Setup_y1.0.0.3.exe Type: Application, 747 KB From: 192.168.0.20  Burn Save | n to download Plug-in                                     | Click Run to install Plug-in           Internet Explorer - Security Warning         Image: Comparison of the verified. Are you sure you want to run this software?           Mane: Setup_v1.0.0.3.exe         Publisher: Unknown Publisher           Publisher: Unknown Publisher         Bun Don't Run           Image: This file does not have a valid digital signature that verifies its publisher. You should only run software from publishers you trust. How can if diedde what | 3 |

### **Further Configuration**

user guide.

For detail configuration, please check user's manual on the bundled CD.

If you have any other questions, please contact the dealer where you purchased this product or you can contact PLANET directly at the following email address: support\_ica@planet.com.tw

# Quick Guide

2011-AB5380-000

 
 PLANET Technology Corporation

 11F, No. 96, Min Chuan Road, Hsin Tien, Taipei, Taiwan, R.O.C.

 Tel: 886-2-2219-9518

 Fax: 886-2-2219-9528
 Email: support@planet.com.tw www.planet.com.tw

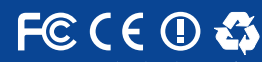

s the right to change specifications without prior notice. All brand names and trademarks are property of wners. Copyright © 2010 PLANET Technology Corp. All rights reserved.